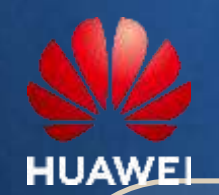

# ICT COMPETITION 2024-2025 REGISTRATION GUIDE University Batna 2 Academy Algeria

CONNECTION GLORY

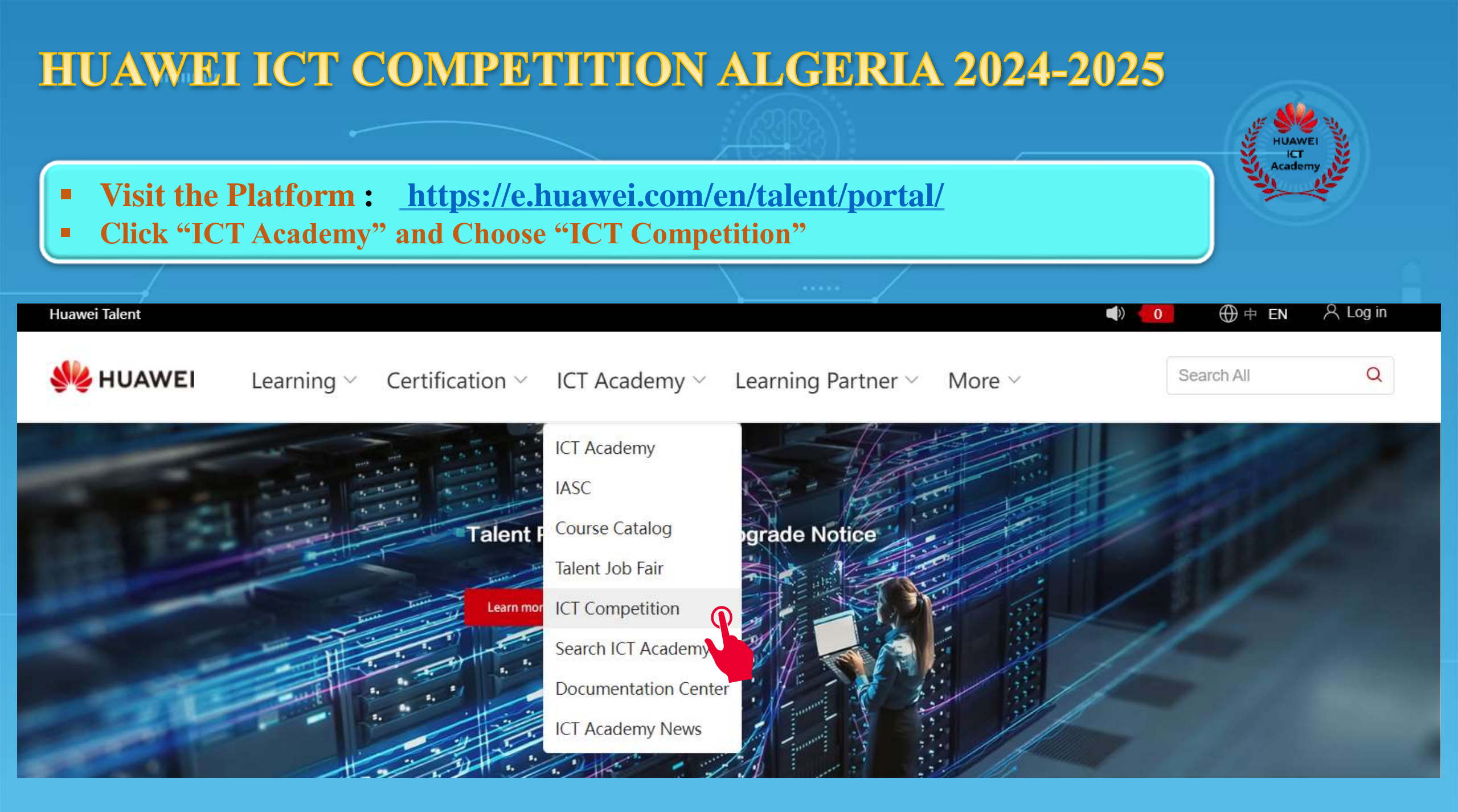

# **<u>Registration for the Competition</u>**: Unregistered accounts

Scroll down on the opened webpage

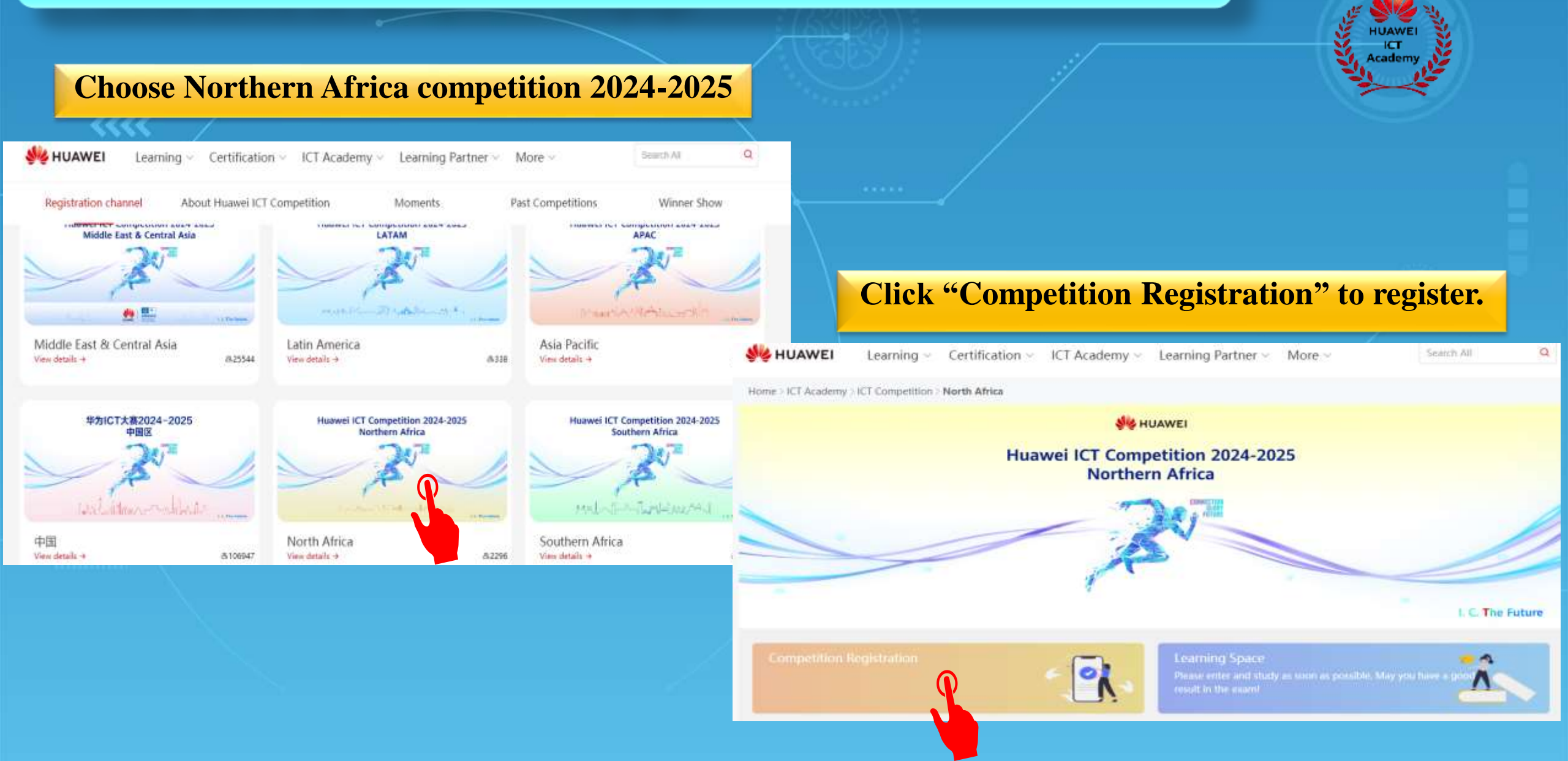

# **Registration with Email or Phone**

- Let us choose the phone
- Click on Register
- Fill in your personal information & receive the mobile phone verification code
- Make sure to Choose ALGERIA

|                      |           |          | M Register with email |                        |                    |
|----------------------|-----------|----------|-----------------------|------------------------|--------------------|
| HUAWEI ID            | ) login   |          |                       | Country Region         | Algena *           |
| Phone/Email/Login 10 |           |          |                       | +213(Algenia) • 656511 | 1896               |
| Password             |           | <b>a</b> |                       | 249525                 | C Resend (6)       |
| Log in via SMS       |           |          |                       | -                      | Ø                  |
| LOGIN                | ł         |          |                       |                        | ø                  |
| Register Forgot      | password? |          |                       | Date of birth          | 2004 • 10 • 2 • () |

# **Competition Registration**

# Click on Competition Registration

Home > ICT Academy > ICT Competition > North Africa

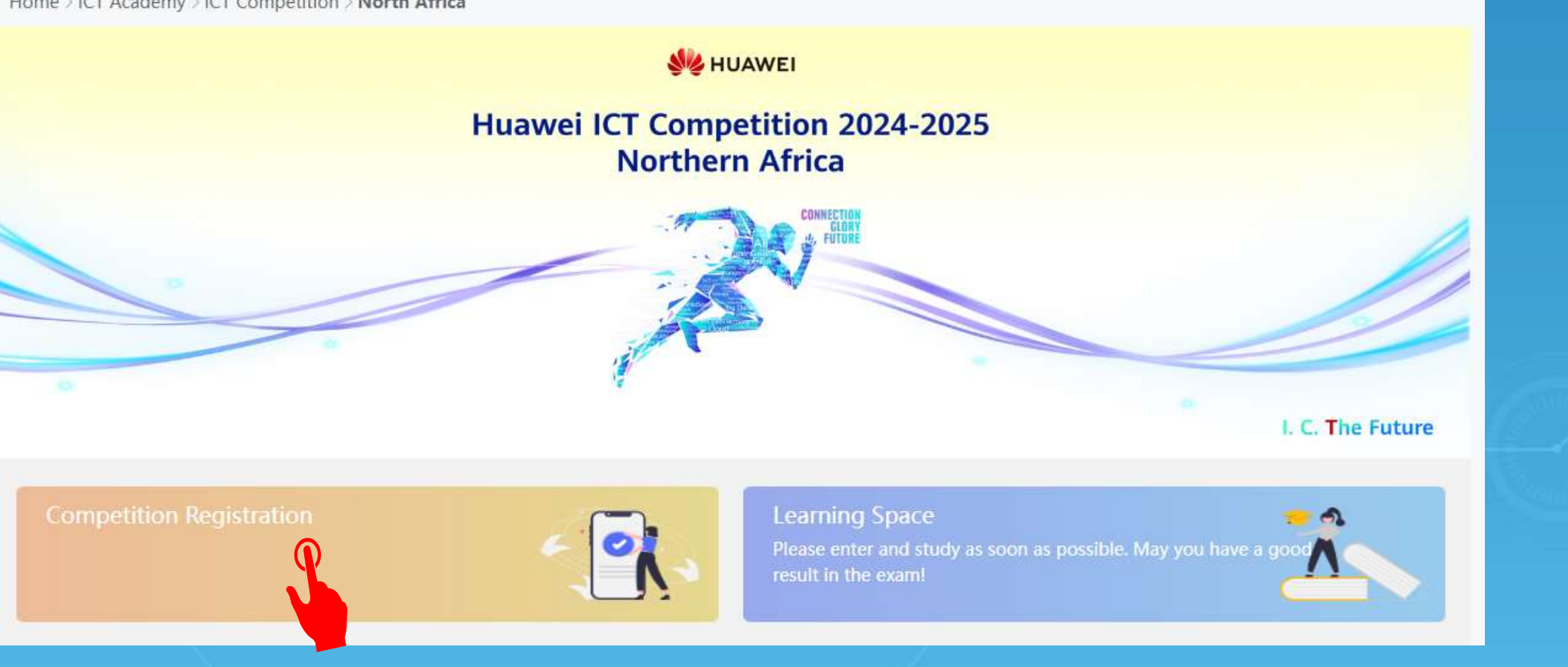

### **Competition Registration**

- Complete your registration
- Make sure to Choose ALGERIA & Select University Batna 2
- Leave Instructor Account blank

| Complete Your Registration Information |                  |  |  |  |  |
|----------------------------------------|------------------|--|--|--|--|
| <b>8</b> E                             | Existing Account |  |  |  |  |
| * First Name                           | * Last Name      |  |  |  |  |
| abd1                                   | abd              |  |  |  |  |
| * Please confirm if the name ab        | bove is correct. |  |  |  |  |
| Participating countries                | ~                |  |  |  |  |
| Academy                                | ~                |  |  |  |  |
| Major/Course of Study                  |                  |  |  |  |  |
| Track Name                             | ~                |  |  |  |  |

#### Instructor Account

#### Instructor Account

Huawei will collect and process your personal data based on your purpose of using the products or services provided by this platform. your personal data collected by Huawei may be processed or accessed in the country/region where you use our products and services or in other countries/regions where Huawei or its affiliates, subsidiaries, service providers or business partners have a presence. For additional information on how Huawei will process your data please refer to the Privacy Policy

I have read and agreed to Privacy Policy

Registration

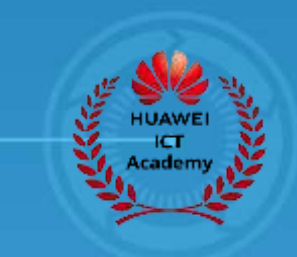

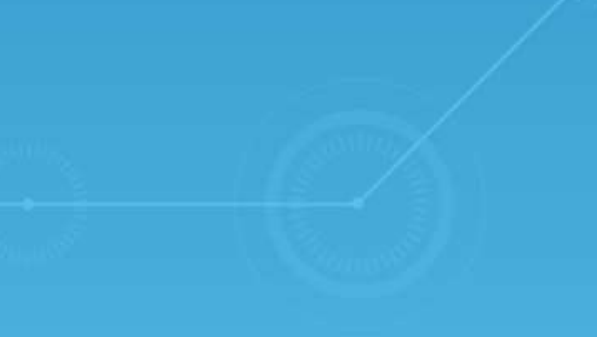

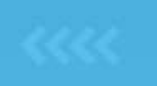

# **Enter your personnel Information**

### Select My Information and Click on Edit

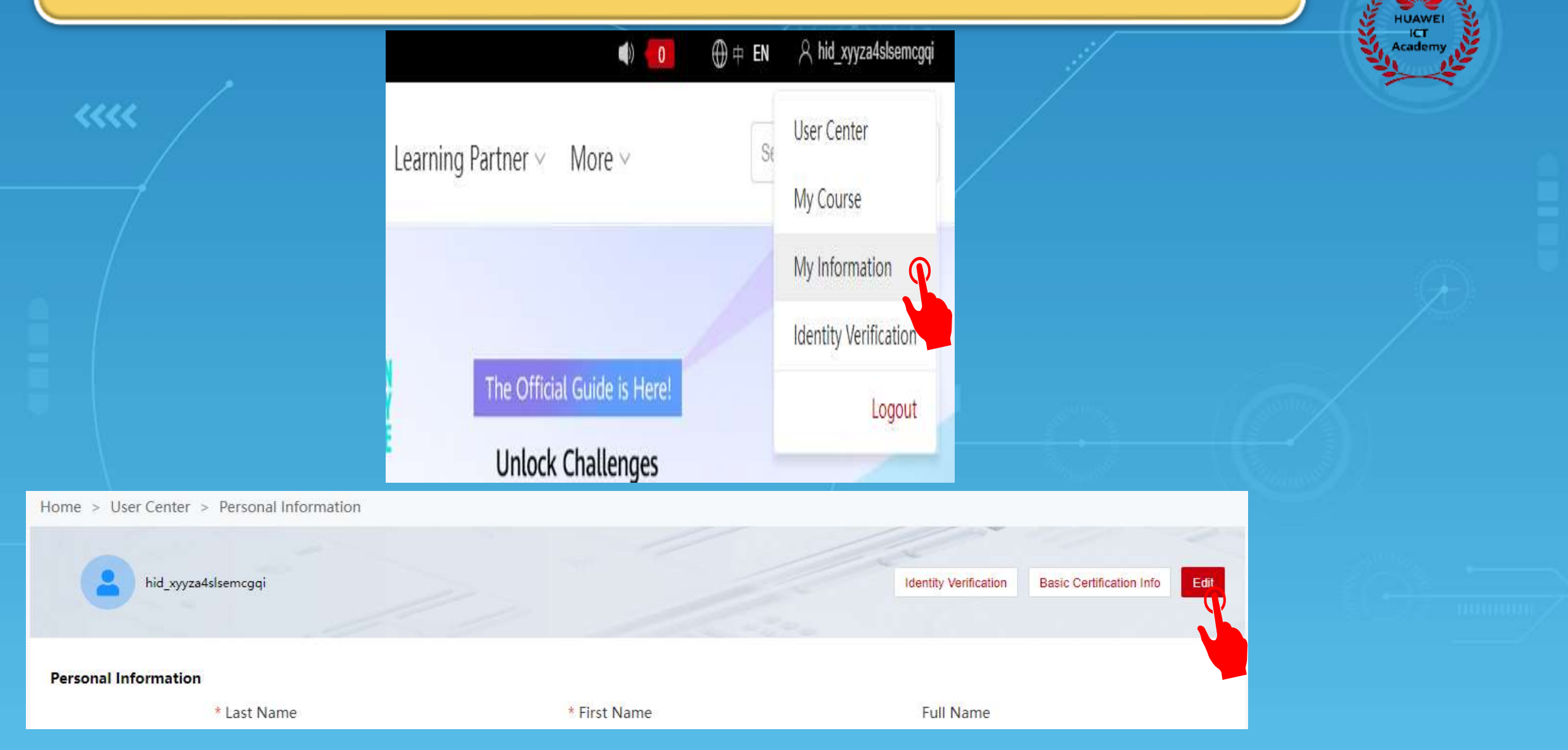

#### **Enter your Role Information** Click Student-Association to define your role : Academy Association Personal Information \* Last Name \* First Name Full Name abd1 abd1 abd abd \* Email Phone No. Gender: Male a\*\*\*net@gmail.com +213655\*\*\*5896 **Role Information** Full Name Asservate-Student Associate-Instructor abd1 abd abd abd1 Gender: \* Email Phone No. Male a\*\*\*net@gmail.com Algeria(+213) 655\*\*\*5896 $\sim$ $\sim$ **Role Information** System Role ICT Academy Student \* Country/Region \* My Academy \* Major $\oplus$ Select $\sim$ Enter your major name in university Academic \* Class \* Student ID Enter your student ID in university Select $\sim$ Class \* Enrollment Year&Month \* Graduation Year&Month Please select the year&month Ē Please select the year&month Ē

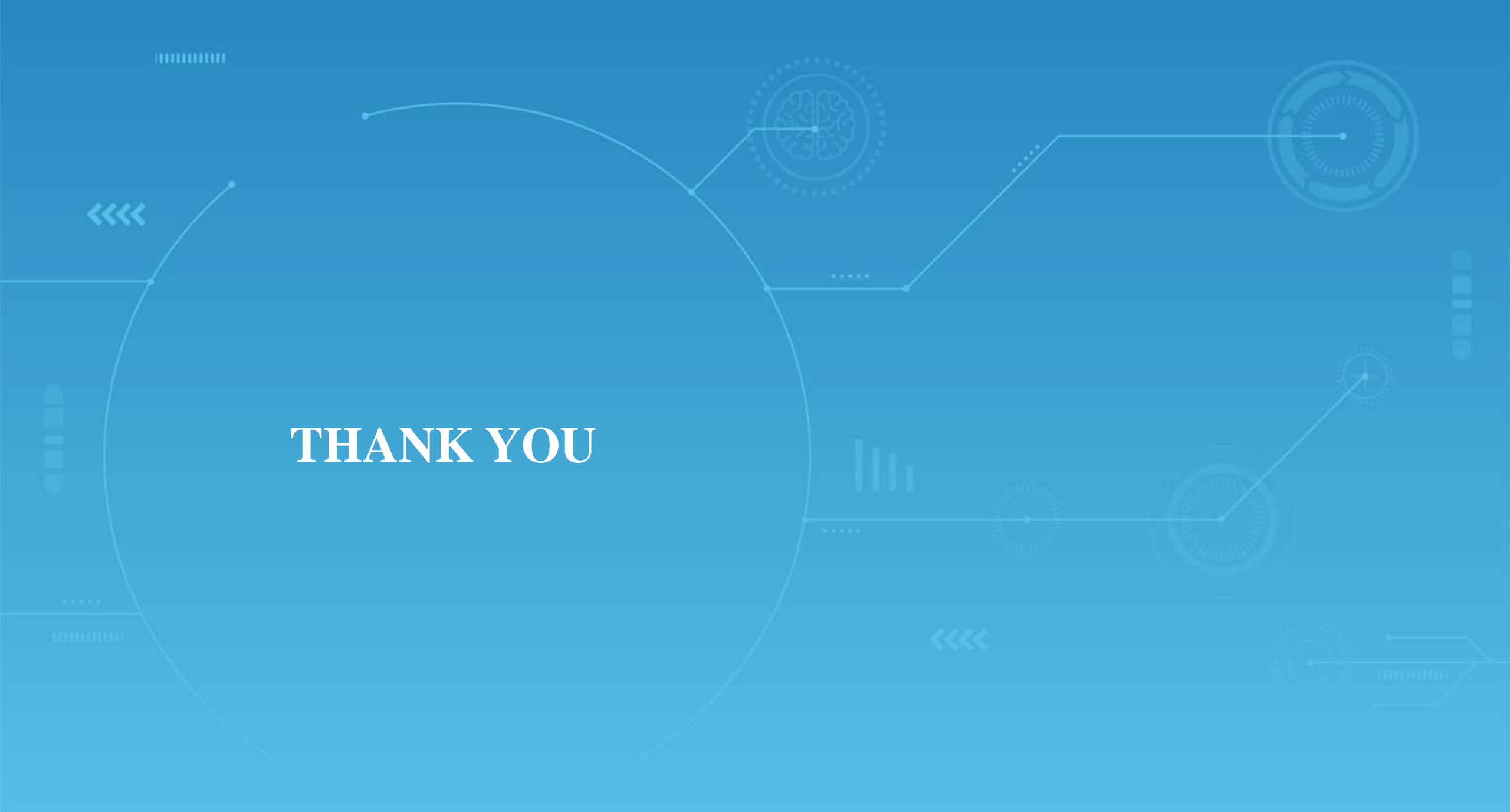